# Monitorování přidružených účtů – Poznámky k aplikaci

## Historie verzí

- Verze 2.0, prosinec 2023: Aktualizace uživatelského prostředí a postupů
- Verze 1.0, duben 2016: První vydání

## Obsah

| Přehled                              | 1 |
|--------------------------------------|---|
| Nastavení přidruženého účtu          | 2 |
| Správa odchozích žádostí             | 3 |
| Správa příchozích žádostí            | 4 |
| Správa přidružených účtů             | 5 |
| Jdělení přístupu ve správě instalace | 6 |

# Přehled

K FV instalacím registrovaným a spravovaným přes monitorovací portál SolarEdge je za účelem monitorování třetí stranou možné přistupovat pomocí funkce Přidružené účty. Montéři mohou kdykoli udělit přístup třetí straně a mají pod kontrolou přístupová práva k jakékoli instalaci.

Přístup přes přidržené účty mohou využívat třetí strany, například:

- banky/věřitelé,
- poskytovatelé monitorovacích služeb,
- místní poskytovatelé služeb,
- regionální distributoři poskytující podporu montážním firmám.

Níže je uvedeno několik příkladů, jak mohou montéři využít přidružené účty:

- Montážní firma udělí poskytovateli služeb přístup k monitorování FV instalace a příslušných systémů. Oba účty se propojí jako přidružené.
- Investor chce monitorovat systém, do kterého investoval, ale který vlastní a spravuje montážní firma. Montážní firma a investor se propojí jako přidružené účty a montážní firma udělí investorovi přístup k systémům, které jsou pro investora důležité. Investor se může propojit s větším počtem montážních firem a dohlížet na všechny systémy bez ohledu na to, kdo systém instaloval.

## solaredge

Uživatelé přidružených účtů mohou na základě oprávnění od montážní firmy přistupovat k vybraným instalacím nebo všem instalacím. Instalační firma může povolit přístup pouze ke čtení nebo přístup s oprávněním zobrazovat/upravovat instalace. Jednotlivé strany mohou požadavek na připojení prostřednictvím přidruženého účtu schválit nebo zamítnout. Po propojení rozhoduje o sdílení údajů vlastník sdílených instalací.

## ••• ΡΟΖΝΑΜΚΑ

Pokud k datům přistupujete přes rozhraní API, budou v seznamu instalací uvedeny instalace z přidružených účtů.

# Nastavení přidruženého účtu

#### Přidejte přidružený účet:

- 1. Přihlaste se do Monitorovací platformy.
- V pravém horním rohu klepněte na své uživatelské jméno. Otevře se rozbalovací seznam.
- 3. Vyberte Můj účet.
- 4. Na horní liště klepněte na zobrazení Přidružené účty.

|                                                                                                    |                                                                                                    |                             |                          |                | User Settings |
|----------------------------------------------------------------------------------------------------|----------------------------------------------------------------------------------------------------|-----------------------------|--------------------------|----------------|---------------|
| Company Details Storage                                                                                                    | ge Profiles Users                                                                                      | Alerts                      | Associated Accounts      | Module Model → | Mu Account    |
| Add an associated account to enable sit<br>etc. You control which sites are shared a<br>Associated Accounts<br>List of associated accounts approved for s | e sharing, for example with investors/financiers<br>and what level of access is granted.<br>ite access | , O&M providers, sub-contra | + Add Associated Account |                | Log Out       |
| Company Name                                                                                                    | Approved on 🔺                                                                                          | Access Level                | Site access              | Delete         |               |
|                                                                                                    |                                                                                                    |                             |                          |                |               |

5. V části **Přístup k přidruženým účtům** klepněte na **+Přidat přidružený účet**. Otevře se vyskakovací okno **+Přidat přidružený účet**.

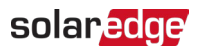

| Account                                                                                                    |                                                                                                    |
|----------------------------------------------------------------------------------------------------|----------------------------------------------------------------------------------------------------|
| address of the associated account administrator whom you<br>ss rights                                                                                                    | u want                                                                                                    |
| john.smith@solarpower.com                                                                                                    |                                                                                                    |
| GoGreen invites you to be an associated account                                                                                                    |                                                                                                    |
| Dear Sir/Madam,                                                                                                    | <b>A</b>                                                                                                    |
| GoGreen has requested to add your account as<br>an associated account. This request is now<br>pending your approval in SolarEdge Monitoring<br>system under the "Associated Accounts" section<br>in account management module.<br>Once approved, both you and GoGreen will be<br>able to grant each other access to selected<br>sites. When approving the request no<br>information will be shared. | E                                                                                                    |
| d a request to the other party to connect as an associated<br>ociated accounts will be able to grant access to selected s<br>sites are being shared.<br>Cancel                                                                                                    | ve                                                                                                    |
|                                                                                                    | Account address of the associated account administrator whom you ss rights john.smith@solarpower.com GoGreen invites you to be an associated account Dear Sir/Madam, GoGreen has requested to add your account as an associated account. This request is now pending your approval in SolarEdge Monitoring system under the "Associated Accounts" section in account management module. Once approved, both you and GoGreen will be able to grant each other access to selected sites. When approving the request no information will be shared. d a request to the other party to connect as an associated sites are being shared. Cancel Sat |

- 6. Do pole **E-mail** zadejte e-mailovou adresu administrátora přidruženého účtu, kterému chcete udělit přístupová práva.
- 7. Volitelné. V poli Předmět upravte předmět.
- 8. Volitelné. V poli Zpráva upravte zprávu.
- 9. Klepněte na Uložit.

Pozvánka do přidruženého účtu se posílá e-mailem.

## Správa odchozích žádostí

**Odchozí žádosti** se zobrazují na záložce **Přidružený účet**. Odchozí žádost můžete odvolat nebo znovu odeslat.

| Compa         | ny Details St              | orage Policies                  | Users                          | Associated Accounts               | Module Models                        | Inverter Mod    |
|---------------|----------------------------|---------------------------------|--------------------------------|-----------------------------------|--------------------------------------|-----------------|
| Associat      | ed Accounts Acces          | ss<br>ble shared sites access v | with. This will allow yo       | ou to share access to sites with  | + Add Ass                            | ociated Account |
| Outgoing      | Paguasts                   | s, sub-contractors etc. Yo      | u will control the sites       | s being shared and the level of a | ccess granted.                       |                 |
| Outgoing req  | uests to connect with as   | sociated accounts, pend         | ling other party appro         | val                               |                                      |                 |
| Email         |                            |                                 |                                | Requested on 🔺                    | Actions                              |                 |
| Miles.Davis   | @Gmail.com                 |                                 |                                | 03/21/2016 7:58 AM                | Recall Resend                        |                 |
| Associate     | d Accounts                 |                                 |                                |                                   |                                      |                 |
| List of assoc | iated accounts approved    | for sharing site access w       | ith:                           |                                   |                                      |                 |
| Origin        | Company Name               | 4.00                            |                                |                                   |                                      |                 |
| Oligin        | Company Name               |                                 | proved on 🔺                    | Access Level                      | Sites access                         | Delete          |
|               | Solarbuinty                | 01/19                           | proved on A                    | View only                         | Per-site                             | Delete          |
|               | Solarbunny<br>GreenLightGo | 01/19                           | /2016 5:48 PM<br>/2016 5:48 PM | Access Level View only View only  | Sites access<br>Per-site<br>Per-site | Delete          |

Pokud chcete odvolat nebo znovu odeslat odchozí žádost:

1. Klepněte na Odvolat.

Žádost se zruší a bude odstraněna ze seznamu odchozích i příchozích. Na kontaktní adresu bude odeslán e-mail.

NEBO

2. Klepněte na Znovu odeslat.

Původní e-mailová zpráva se znovu odešle na kontaktní adresu.

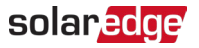

# Správa příchozích žádostí

Na záložce Přidružený účet je část Příchozí žádosti, která obsahuje podrobnosti o všech příchozích žádostech. Žádosti můžete zamítnout nebo schválit.

| Compa                                | ny Details                                          | Storage Policies                                                    | Users                                                             | Associated Accounts                                              | Module Models                | Inverter Mode |
|--------------------------------------|-----------------------------------------------------|---------------------------------------------------------------------|-------------------------------------------------------------------|------------------------------------------------------------------|------------------------------|---------------|
| Add an ass<br>investors/fi           | ted Accounts<br>sociated account<br>nanciers, O&M p | Access<br>to enable shared sites acc<br>roviders, sub-contractors e | ess with. This will allow you<br>tc. You will control the sites b | to share access to sites with<br>eing shared and the level of ac | cess granted. + Add Associat | ted Account   |
| ncoming<br>coming req                | Requests<br>uests to connect                        | as associated accounts, a                                           | oproval required                                                  |                                                                  |                              |               |
| Company N                            | lame                                                |                                                                     |                                                                   | Requested on 🔺                                                   | Actions                      |               |
| pany n                               |                                                     |                                                                     |                                                                   |                                                                  |                              |               |
| GoGreen                              |                                                     |                                                                     |                                                                   | 03/21/2016 7:58 AM                                               | Decline Approve              |               |
| GoGreen<br>SSOCIATE                  | d Accounts<br>ated accounts as                      | oproved for sharing site acc                                        | ess with:                                                         | 03/21/2016 7:58 AM                                               | Decline Approve              |               |
| GoGreen<br>ssociate<br>ist of associ | d Accounts<br>ated accounts ap<br>Company Nai       | oproved for sharing site acc                                        | ess with:<br>Approved on 🔺                                        | 03/21/2016 7:58 AM<br>Access Level                               | Decline Approve              | Delete        |

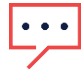

#### POZNÁMKA

U účtů s více administrátory si mohou žádost zobrazit všichni administrátoři, včetně těch, kterým není e-mail adresován.

#### Schválení nebo zamítnutí žádosti:

- 1. Po klepnutí na Schválit proběhnou následující akce:
- *Ž*ádost bude schválena a odstraněna ze seznamu příchozích i odchozích.
- Přidružený účet se zobrazí v seznamu Přidružené účty obou stran.
- Ma e-mailovou adresu přidruženého účtu bude odeslán e-mail.

#### NEBO

- 2. Po klepnutí na Odmítnout proběhnou následující akce:
- Zobrazí se varování s dotazem, zda opravdu chcete zamítnout oprávnění k přístupu k instalacím.
- Žádost bude zrušena a odstraněna ze seznamu příchozích i odchozích.
- Na e-mailovou adresu přidruženého účtu bude odeslán e-mail.

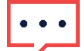

#### POZNÁMKA

Během schvalování přidruženého účtu se data ještě nesdílejí. Schválením účtu se pouze uděluje přístup k instalaci.

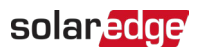

# Správa přidružených účtů

Po schválení žádosti může administrátor účtu nastavit přístup k instalaci a úroveň.

#### Pokud chcete spravovat přidružený účet:

1. V části Přidružené účty klepněte na název instalace.

| Solarbunny                                  |
|---------------------------------------------|
| Requested by other party                    |
| Jane.Doe@ Solarbunny.com                    |
| 2138 Riverside Drive<br>Lepanto AK72354 USA |
| 1-999-123-4567                              |
| 02/24/2016 9:58 AM                          |
|                                             |
| Per-site 🔻 🕐                                |
| View only                                   |
| Cancel                                      |
|                                             |

Otevře se vyskakovací okno Podrobnosti přidruženého účtu.

2. V části **Kontrola přístupu** vyberte příslušné možnosti kontroly, jak popisuje následující tabulka:

| Kontrola<br>přístupu              | Možnost              | Popis                                                                        | Komentáře                                                                                                    |
|-----------------------------------|----------------------|------------------------------------------------------------------------------|----------------------------------------------------------------------------------------------------|
| Zásady<br>přístupu k<br>instalaci | Všechny<br>instalace | Udělení přístupu ke všem<br>instalacím včetně budoucích                      | Vybraná úroveň přístupu bude<br>platit pro všechny instalace.<br>Výchozí nastavení je<br>oprávnění pouze ke čtení.<br>Tato možnost vyžaduje<br>potvrzení krátké právní<br>doložky. |
|                                   | Dle instalace        | Udělte druhé straně přístup k<br>vybraným instalacím.                        | Pro jednotlivé instalace lze<br>vybrat různé úrovně přístupu.                                                                                                    |
|                                   | Deaktivovat          | Zrušení přístupu ke všem<br>instalacím sdíleným s tímto<br>přidruženým účtem | Tato možnost zruší přístup ke<br>všem instalacím, ale neukončí<br>propojení přidružených účtů.                                                                                     |
| Limit úrovně<br>přístupu          | Pouze náhlec         | Druhá strana může pouze<br>zobrazit údaje o monitorování<br>instalace.       |                                                                                                    |
|                                   | Zobrazit/<br>upravit | Druhá strana může<br>zobrazovat a upravovat<br>nastavení své instalace.      |                                                                                                    |

#### 3. Klepněte na Uložit.

Druhé straně bude odeslán e-mail s upozorněním, že přístup k instalaci byl povolen nebo zrušen.

## solar<mark>edge</mark>

# Udělení přístupu ve správě instalace

Pokud jste vybrali přístupovou zásadu dle instalace, přiřadili jste různé úrovně řízení k různým instalacím.

Umožnění přístupu:

- 1. V Monitorovací platformě klepněte na záložku Název instalace.
- 2. Klepněte na zobrazení Administrátora.
- 3. V nabídce Administrátor klepněte na Přístup k instalaci>Přidružené účty.

| nlı Moi    | NITORING           | Sites      | Alerts 25        | Reports              | Settings                        |                                        | 0 | $\odot$ | Kenneth Palmer 👻 |
|------------|--------------------|------------|------------------|----------------------|---------------------------------|----------------------------------------|---|---------|------------------|
| $\bigcirc$ | SolarEdge Si       | te <       |                  |                      |                                 |                                        |   |         |                  |
| ٢          | Site Details       | ~          |                  |                      |                                 |                                        |   |         |                  |
|            | Site Access        | ^          | Asso<br>Grant as |                      | COUNTS ACCESS                   | access levels. View Only or View/Edit. |   |         |                  |
| ~          | Users<br>Access Co | ontrol     | Gra              | ant Access           |                                 |                                        |   |         |                  |
| •          | Associated         | d Accounts |                  |                      |                                 |                                        |   |         |                  |
|            | Logical Layou      | t          | Comp             | any Name<br>Electric | Approved on<br>12/14/2022 07:09 | PM View / Edit                         |   |         | Ō                |
| ¢          | Remote Settin      | ngs 🗸 🗸    | Solar            | Banny                | 12/14/2023 05:07                | PM View / Edit                         |   |         | Ô                |
|            | Energy Manag       | ger        |                  |                      |                                 |                                        |   |         |                  |
|            | Revenue            |            |                  |                      |                                 |                                        |   |         |                  |
|            | Performance        | ~          |                  |                      |                                 |                                        |   |         |                  |
|            |                    |            |                  |                      |                                 |                                        |   |         |                  |
|            |                    |            |                  |                      |                                 |                                        |   |         |                  |
|            |                    |            |                  |                      |                                 |                                        |   |         |                  |
|            |                    |            |                  |                      |                                 |                                        |   |         |                  |

Klepněte na Udělit přístup.
 Otevře se vyskakovací okno Přístup k přidruženému účtu.

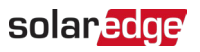

| Access Level 🕐                                                                                                    |                                                                                                    |
|----------------------------------------------------------------------------------------------------|----------------------------------------------------------------------------------------------------|
| View Only                                                                                                    | ~                                                                                                    |
| Associated Account                                                                                                    |                                                                                                    |
| Select Account                                                                                                    | ~                                                                                                    |
| certify that I am the legal owner of this<br>nformation regarding the Systems with<br>authorize SolarEdge to disclose inform<br>SolarEdge's monitoring portal to the sel<br>understand that the disclosure may co<br>personal information. | system and/or have obtained the authority to share<br>third parties.<br>ation and grant access to the information contained on<br>ected associated account ("Recipient").<br>ntain information about the system(s), including |

- 5. V rozbalovacím seznamu Úroveň přístupu vyberte pouze ke čtení nebo zobrazit/upravit přístup k instalaci.
- 6. V rozbalovacím seznamu **Přidružený účet** vyberte, kterým účtům chcete udělit přístup.
- 7. Přečtěte si právní doložku a označte pole pro potvrzení.
- 8. Klepněte na Uložit.

Administrátorovi účtu druhé strany bude odeslán e-mail.